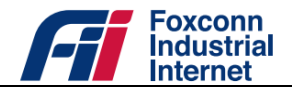

# **CBRS DTU**

# User manual v1.0

4G Data Transmit Unit

| Brand Name          | Sirius Fly Pro |
|---------------------|----------------|
| Product Description | CBRS DTU       |
| Model Name          | DTU-B048-101   |

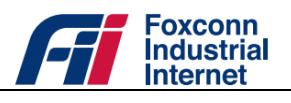

# Table of contents

| Introduc  | tion .  |                        |
|-----------|---------|------------------------|
| 1.1       | Pur     | pose4                  |
| 1.2       | Ref     | erences4               |
| Product   | overv   | <i>r</i> iew5          |
| 2.1       | Pan     | el layout5             |
| 2.2       | Inte    | erface definition5     |
| Quick ins | stalla  | tion6                  |
| 3.1       | Pos     | ition Your Sirius Fly6 |
| 3.2       | Con     | nnect Your Sirius Fly6 |
| 3.3       | Acc     | ess DTU6               |
| User mai  | nager   | nent8                  |
| 4.1       | Use     | r authorization8       |
| 4.2       | Def     | ault user account      |
| Equipme   | ent sta | atus9                  |
| 5.1       | 0ve     | erview9                |
| 5.2       | Stat    | tistics                |
| Function  | al Co   | nfigurations           |
| 6.1       | LTE     | 5                      |
| 6.1       | .1      | APN Settings           |
| 6.1       | .2      | Scan Mode 15           |
| 6.1       | .3      | SIM PIN                |
| 6.2       | LAN     | Network                |
| 6.2       | .1      | Connection Mode        |
| 6.2       | .2      | DHCP                   |
| 6.2       | .3      | IPv619                 |
| 6.2       | .4      | MTU                    |
| 6.3       | Fire    | ewall                  |
| 6.3       | .1      | Firewall Settings      |
| 6.3       | .2      | Port Filter            |
| 6.3       | .3      | Port Forward           |
| 6.3       | .4      | URL Filter             |

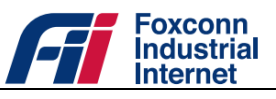

| 6.3.5         | UPnP                 |
|---------------|----------------------|
| 6.3.6         | DMZ Host23           |
| 6.4 W         | IFI24                |
| 6.4.1         | AP Status            |
| 6.4.2         | AP Sommon24          |
| 6.4.3         | AP Setting           |
| 6.4.4         | AP Access            |
| 6.5 TR        | .069                 |
| 6.6 Se        | r2Net27              |
| 6.6.1         | RS232toNet27         |
| 6.6.2         | RS485toNet27         |
| 6.7 Ap        | plication Service    |
| 6.7.1         | VPN                  |
| 6.7.2         | DNS                  |
| 6.8 Sy        | stem                 |
| 6.8.1         | Time Settings        |
| 6.8.2         | User Settings        |
| 6.8.3         | Configuration Backup |
| 6.8.4         | Allow Ping           |
| 6.8.5         | Firmware Update      |
| 6.8.6         | Diagnostics          |
| 6.8.7         | Factory Reset        |
| 6.8.8         | System Log           |
| 6.8.9         | System Reboot        |
| Revision Hist | tory                 |

#### FCC compliance statement

This device complies with Part 15 of the FCC Rules. Operation is subject to the following two conditions: (1) this device may not cause harmful interference, and (2) this device must accept any interference received, including interference that may cause undesired operation.

changes or modifications not expressly approved by the party responsible for compliance could void the user's authority to operate the equipment.

This equipment has been tested and found to comply with the limits for a Class B digital device, pursuant to Part 15 of the FCC Rules. These limits are designed to provide reasonable protection against harmful interference in a residential installation. This equipment generates, uses and can radiate radio frequency energy and, if not installed and used in accordance with the instructions, may cause harmful interference to radio communications. However, there is no guarantee that interference will not occur in a particular installation.

If this equipment does cause harmful interference to radio or television reception, which can be determined by turning the equipment off and on, the user is encouraged to try to correct the interference by one or more of the following measures:

-- Reorient or relocate the receiving antenna.

-- Increase the separation between the equipment and receiver.

-- Connect the equipment into an outlet on a circuit different from that to which the receiver is connected.

-- Consult the dealer or an experienced radio/TV technician for help.

#### FCC Radiation Exposure statement

This equipment complies with FCC radiation exposure limits set forth for an uncontrolled environment. This equipment should be installed and operated with minimum distance 20cm between the radiator and your body. This transmitter must not be co-located or operating in conjunction with any other antenna or transmitter.

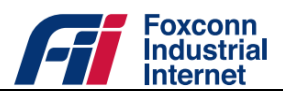

# Introduction

# 1.1 Purpose

This document provides guidance on how to use and manage CBRS DTU.

# 1.2 References

- [1] WINNF-TS-0016 Version V1.2.4, "Spectrum Access System (SAS) Citizens Broadband Radio Service Device (CBSD) Interface Technical Specification".
- [2] WINNF-TS-0112 Version V1.9.1, "Requirements for Commercial Operation in the U.S. 3550-3700 MHz Citizens Broadband Radio Service Band".
- [3] Electronic Code of Federal Regulations, Title 47, Chapter I, Subchapter D, Part 96.
- [4] TR069 V1.4, "CPE WAN Management Protocol".

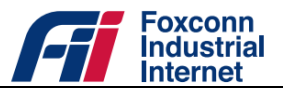

# **Product overview**

# 2.1 Panel layout

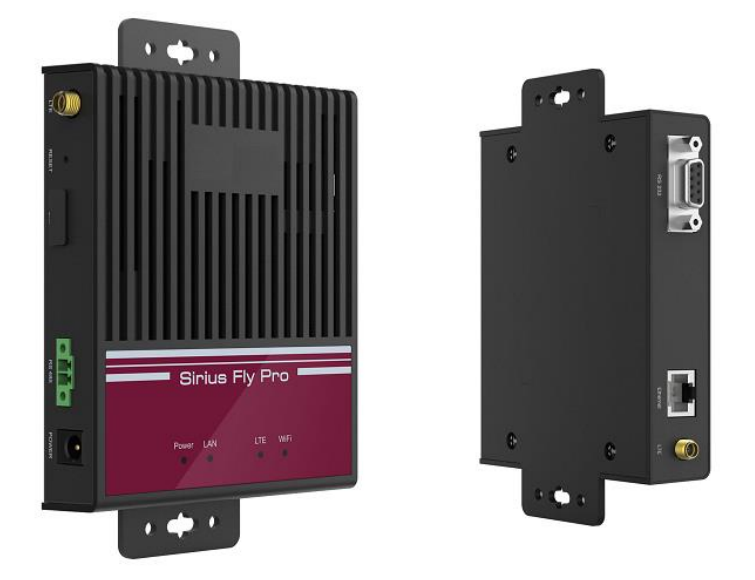

Figure 1: Front view and rear view of DTU

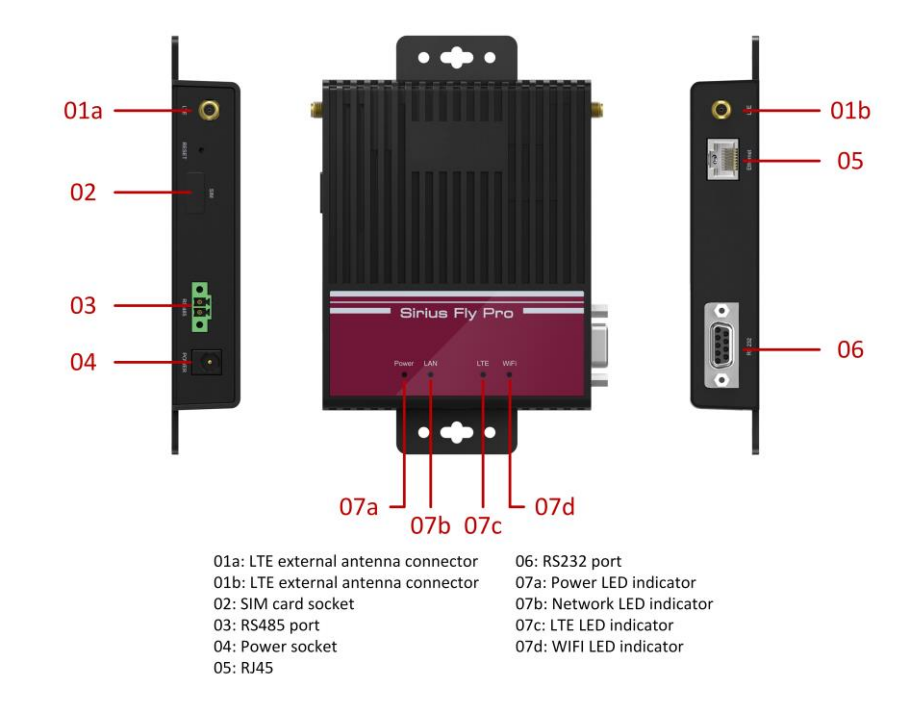

# 2.2 Interface definition

Figure 2: Interface panel

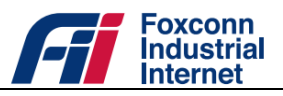

# **Quick installation**

### 3.1 Position Your Sirius Fly

•The product should not be located where it will be exposed to moisture or excessive heat.

• Place Sirius Fly in a location where it can be connected to devices as well as to a power source.

• Make sure the cables and power cord are safely placed out of the way so they do not create a tripping hazard.

• The Sirius Fly can be placed on a Factory Field or Moveable device like AGV.

• Keep the Sirius Fly away from the strong electromagnetic radiation and the device of electromagnetic sensitive

# 3.2 Connect Your Sirius Fly

Follow the steps below to connect your Sirius Fly.

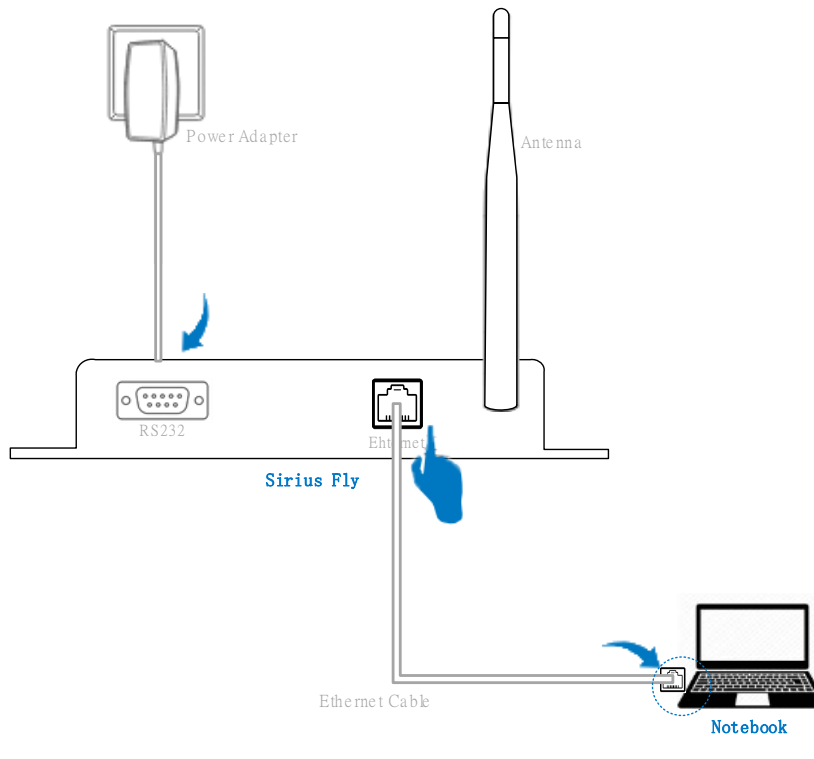

Figure 3: Connect to DTU

### 3.3 Access DTU

DTU offer two kinds of user account with different authorization. For more details refer to clause "User management". To log on to DTU:

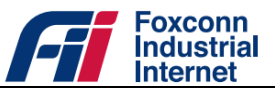

a) Launch a supported web browser.

**Note:**DTU is optimized for the following browser:

- Google Chrome (Version: \*\*)
- Mozilla Firefox (Version: \*\*)
- Microsoft Edge (Version: \*\*)
- b) In the web browser address bar, specify the gateway IP address (Default value should be 192.168.1.1) which automatically distributed via DHCP server.
- c) Enter an user name and password (Refer to clause "User management").
- d) Click Login to access DTU.

|                  | Sirius Fly Pro | υ |
|------------------|----------------|---|
| Usernan<br>admin | ne :           |   |
| Passwor          | d :            |   |
|                  | Login          |   |

Figure 4: Login to DTU

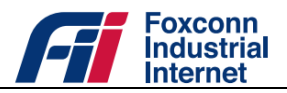

# User management

# 4.1 User authorization

To limit and control access to different features, DTU provides two kinds of user account (Normal user and Administrator) with different authorization. Following table shows corresponding authorization for each user.

| Features                      | Normal user             | Administrator |
|-------------------------------|-------------------------|---------------|
| Overview                      | $\checkmark$            | $\checkmark$  |
| Statistics                    | $\checkmark$            | $\checkmark$  |
| Settings->LTE                 | ×                       |               |
| Settings->WIFI                | ×                       |               |
| Settings->LAN                 | ×                       |               |
| Settings->Firewall            | ×                       |               |
| Settings->TR069               | ×                       |               |
| Settings->Ser2Net             | ×                       |               |
| Settings->Application Service | ×                       |               |
|                               | $\checkmark$            |               |
| Settings->System              | (Only support           | N             |
| Jettings-~Jystein             | System->Diagnostics and | v             |
|                               | System->System Reboot)  |               |

| Table | 1. | Autho | rization | for | each | user |
|-------|----|-------|----------|-----|------|------|
| TUDIC |    | nuuno | nzauon   | 101 | cuon | 4001 |

# 4.2 Default user account

| Table | 2: | Default | user | account |
|-------|----|---------|------|---------|
|-------|----|---------|------|---------|

| Role          | Username | Password |
|---------------|----------|----------|
| Normal user   | user     | password |
| Administrator | admin    | admin    |

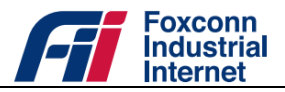

# **Equipment status**

#### 5.1 Overview

In Overview page there are properties which would refresh automatically and allow you to determine the running status of DTU (As table "<u>Overview page details</u>" lists).

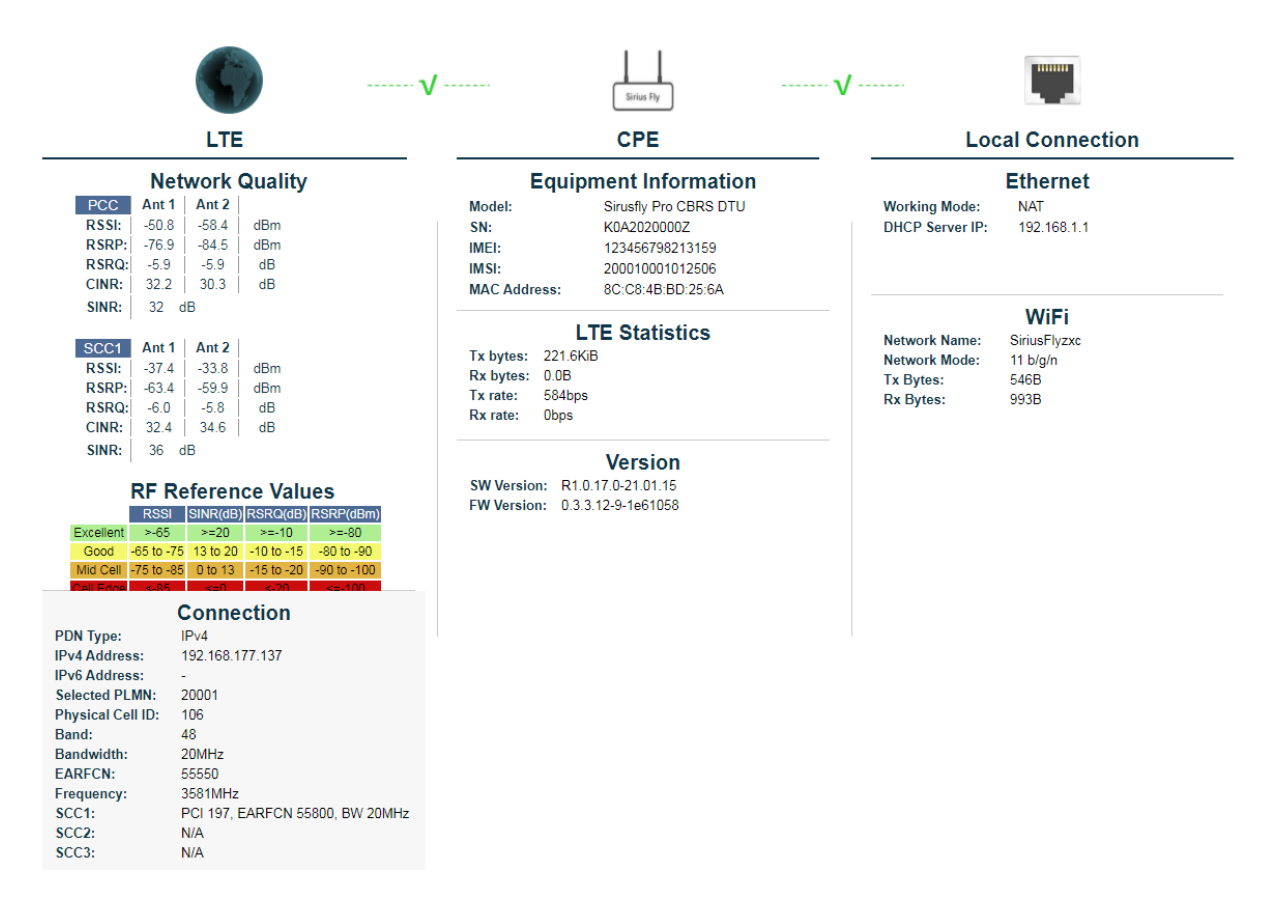

#### Figure 5: Properties on Overview page

| Table 3: Overview p | age details |
|---------------------|-------------|
|---------------------|-------------|

| Property        | Description                                                                                               |  |
|-----------------|----------------------------------------------------------------------------------------------------|--|
|                 | • <b>RSSI</b> – Received Signal Strength Indication per antennas.                                         |  |
|                 | • <b>RSRP</b> – Reference Signal Receiving Power per antennas.                                            |  |
| Network Quality | • <b>RSRQ</b> – Reference Signal Receiving Quality per antennas.                                          |  |
|                 | • <b>CINR</b> – Carrier to Interference plus Noise Ratio per antennas.                                    |  |
|                 | • <b>SINR</b> – Signal to Interference plus Noise Ratio.                                                  |  |
| Connection      | • <b>PDN Type</b> – PDN connection type (IPv4 / IPv6 / IPv4&IPv6) which assigned for Internet allocation. |  |

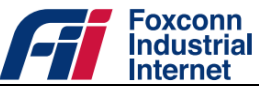

|                | • <b>IPv4 Address</b> – IPv4 address of PDN connection which assigned for Internet allocation.             |
|----------------|----------------------------------------------------------------------------------------------------|
|                | • <b>IPv6 Address</b> – IPv6 address of PDN connection which assigned for Internet allocation.             |
|                | • Selected PLMN – PLMN Id of the eNB which DTU attached.                                                   |
|                | • <b>Physical Cell Id</b> – Physical cell Id of the eNB.                                                   |
|                | • <b>Band</b> – Operating band of the Enb (e.g. 48).                                                       |
|                | • BandWidth - Channel bandwidth (e.g. 20MHz).                                                              |
|                | <ul> <li>EARFCN – E-UTRA Absolute Radio Frequency Channel<br/>Number which eNB using for Tx/Rx.</li> </ul> |
|                | • <b>Frequency</b> – Radio Frequency which eNB using for Tx/Rx.                                            |
|                | • <b>SCC1</b> – Secondary component carrier #1 under CA scenario.                                          |
|                | • SCC2 – Secondary component carrier #2 under CA scenario.                                                 |
|                | • SCC3 – Secondary component carrier #3 under CA scenario.                                                 |
|                | • <b>SN</b> – Serial number.                                                                               |
| Equipment      | • IMEI – International Mobile Equipment Identity.                                                          |
| Information    | • IMSI – International Mobile Subscriber Identity.                                                         |
|                | • MAC Address – MAC address.                                                                               |
|                | • <b>Tx bytes</b> – Total Tx bytes(Uplink) on LTE radio interface.                                         |
| LTE Statistics | • <b>Rx bytes</b> – Total Rx bytes(Downlink) on LTE radio interface.                                       |
| LIE Statistics | • <b>Tx rate</b> – Tx rate(Uplink) on LTE radio interface.                                                 |
|                | • <b>Rx rate</b> – Rx rate(Downlink) on LTE radio interface.                                               |
|                | • SW version – Software version.                                                                           |
| Version        | • FW version – Modem FW version.                                                                           |
| Ethernet       | • Working Mode – Working mode of DTU applied to network packets transfer(NAT/Bridge).                      |
|                | • <b>DHCP Server IP</b> – DHCP Server IP(Gateway IP) of DTU.                                               |

### 5.2 Statistics

In Statistics page you can observe performance statistics about system, radio network visually, and PDN connection status of all APNs.

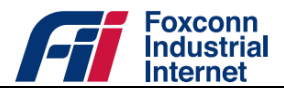

#### > CPU usage and memory usage:

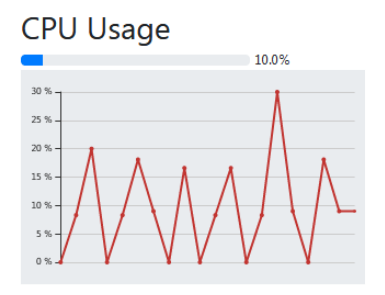

|        | 49.4%                                 |
|--------|---------------------------------------|
| 50 %   | · · · · · · · · · · · · · · · · · · · |
| 40 % - |                                       |
| 30 % - |                                       |
| 20 % _ |                                       |
| 10 %   |                                       |
| 0%     |                                       |

#### Figure 6: CPU Usage & Memory Usage

#### > APN list:

| APN Index | PDN Status | PDN Type | Address         |
|-----------|------------|----------|-----------------|
| APN1      | Active     | IPv4     | 192.168.177.137 |
| APN2      |            |          |                 |
| APN3      |            |          |                 |
| APN4      |            |          |                 |
|           |            |          |                 |

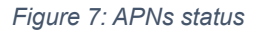

#### > Bandwidth statistics:

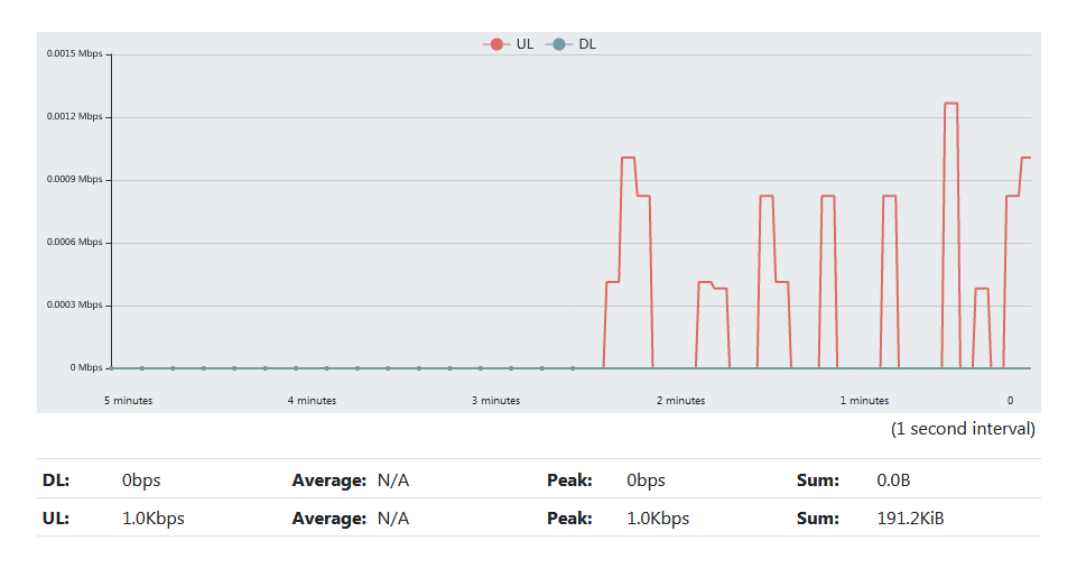

Figure 8: Bandwidth statistics

> Throughput statistics:

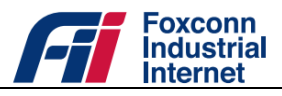

| Dort | Received      |         | Sent          |         |
|------|---------------|---------|---------------|---------|
| Port | Total Traffic | Packets | Total Traffic | Packets |
| LAN  | 5.3MiB        | 31308   | 17.4MiB       | 23647   |
| APN1 | 208.0B        | 4       | 231.5KiB      | 3961    |
| APN2 | 0.0B          | 0       | 0.0B          | 0       |
| APN3 | 0.0B          | 0       | 0.0B          | 0       |
| APN4 | 0.0B          | 0       | 0.0B          | 0       |

Figure 9: Throughput statistics

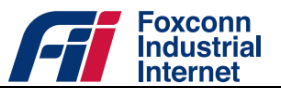

# **Functional Configurations**

# 6.1 LTE

#### 6.1.1 APN Settings

DTU provides up to 4 APNs. Each APN is assigned for specific purpose.

| APN Index | Assignment in NAT              | Assignment in Bridge           |
|-----------|--------------------------------|--------------------------------|
| 1         | Management                     | Internet (For LAN port access) |
| 2         | Internet (For LAN port access) | Open                           |
| 3         | TR069 service                  | Open                           |
| 4         | Open                           | Open                           |

> To enable or disable the 4 APN, or edit the APN configurations:

- Launch a web browser from a computer that is connected to DTU and access to web management system.
- Go to *Settings>LTE->APN settings* page.

| Index         | 1                   | ~ |
|---------------|---------------------|---|
| Enable        | <ul><li>✓</li></ul> |   |
| APN Name      |                     |   |
| PDN Type      | IPv4v6              | ~ |
| IP Allocation | NAS                 | ~ |
| AUTH Type     | PAP                 | ~ |
| User Name     |                     |   |
| Password      |                     |   |
| Apply         |                     |   |

Figure 10: APN settings

• Selectspecified APN index and change APN parameters.

Table 5: APN parameters

| Parameter | Description             |
|-----------|-------------------------|
| Index     | APN index (range: 1~4). |

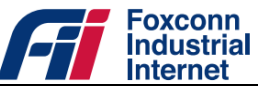

| Enable        | To enable or disable the selected APN.                                                                                                    |  |
|---------------|----------------------------------------------------------------------------------------------------|--|
| APN Name      | Access point name.                                                                                                    |  |
| PDN Type      | PDN connection type (IPv4 / IPv6 / IPv4&IPv6).                                                                                                    |  |
| IP Allocation | <ul> <li>IP Allocation method:</li> <li>NAS, allocated via NAS protocol by EPC.</li> <li>DHCP, allocated via DHCP protocol by DHCP server.</li> </ul> |  |
| АИТН Туре     | Authentication type:<br>- PAP<br>- CHAP                                                                                                    |  |
| User Name     | User name for selected authentication type.                                                                                                    |  |
| Password      | Password for selected authentication type.                                                                                                    |  |

• Click the "Apply" button for modification take effect.

The APN List panel shows status of APN1  $\sim$  APN4.

Table 6: APN properties

| Property   | Description                                      |  |
|------------|--------------------------------------------------|--|
| PDN Status | - Active, connection granted with IP allocation. |  |
|            | - IPv4                                           |  |
| PDN Type   | - IPv6                                           |  |
|            | - IPv4&IPv6                                      |  |
| Address    | Assigned IP address.                             |  |

The LTE Status panel shows status of LTE radio interface.

Table 7: LTE radio properties

| Property    | Description     |
|-------------|-----------------|
|             | - UICC Ready    |
| UICC State  | - NO UICC       |
|             | - Wait for PIN1 |
| PLMN Search | - Success       |

|                     | Foxconn<br>Industrial<br>Internet      |
|---------------------|----------------------------------------|
|                     | - Searching                            |
|                     | - Not Searching                        |
| PLMN Selected       | PLMN Id of the eNB which DTU attached. |
| Physical CELL ID    | Physical cell Id of the eNB.           |
| Carrie Call Charles | - RCC IDLE                             |
| ServCenstate        | - RRC CONNECTED                        |
| МСС                 | Mobile Country Code.                   |
| MNC                 | Mobile Network Code.                   |
| Cell ID             | Cell Id of the eNB.                    |

#### 6.1.2 Scan Mode

DTU provides multiple scan mode applied to different cell selection scenarios, refer to **Settings >LTE->Scan Mode** page.

- CBRS DTU only support band 48.
- Full/Preferred band, DTU would execute Full band search including band 48.
- Band Lock, DTU would only search the selected bands.

| Dand Select |       | Band 42<br>Band 43<br>Band 48 |
|-------------|-------|-------------------------------|
|             | Apply |                               |

Figure 11: Band Lock settings

- EARFCN Lock, DTU would only search the specific EARFCNs which configured.

| EARFCN range of Band 42: 41590<br>EARFCN range of Band 43: 43590<br>EARFCN range of Band 48: 55240 | ~ 43589<br>~ 45589<br>~ 56739 |       |                     |
|----------------------------------------------------------------------------------------------------|-------------------------------|-------|---------------------|
|                                                                                                    | EARFCN 1                      |       | Not set when empty. |
|                                                                                                    | EARFCN 2                      |       |                     |
|                                                                                                    | EARFCN 3                      |       |                     |
|                                                                                                    | EARFCN 4                      |       |                     |
|                                                                                                    | EARFCN 5                      |       |                     |
|                                                                                                    | EARFCN 6                      |       |                     |
|                                                                                                    | EARFCN 7                      |       |                     |
|                                                                                                    | EARFCN 8                      |       |                     |
| _                                                                                                  |                               | Apply |                     |

Figure 12: EARFCN Lock settings

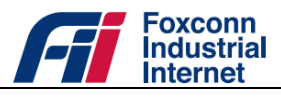

- EARFCN with PCI, DTU would only search the specific EARFCNs with PCIs which configured.

| EARFCN with PCI 1 | EARFCN | PCI | Not set when empty. |
|-------------------|--------|-----|---------------------|
| EARFCN with PCI 2 | EARFCN | PCI |                     |
| EARFCN with PCI 3 | EARFCN | PCI |                     |
| EARFCN with PCI 4 | EARFCN | PCI |                     |
| EARFCN with PCI 5 | EARFCN | PCI |                     |
| EARFCN with PCI 6 | EARFCN | PCI |                     |
| EARFCN with PCI 7 | EARFCN | PCI |                     |
| EARFCN with PCI 8 | EARFCN | PCI |                     |

Figure 13: EARFCN with PCI Lock settings

- EARFCN Range Lock, DTU would only search the specific EARFCN ranges which configured.

| EARFCN range of Band 42: 4158<br>EARFCN range of Band 43: 4358<br>EARFCN range of Band 48: 5524 | 90 ~ 43589<br>90 ~ 45589<br>40 ~ 56739 |                                       |   |                     |
|-------------------------------------------------------------------------------------------------|----------------------------------------|---------------------------------------|---|---------------------|
|                                                                                                 | EARFCN Range 1                         | · · · · · · · · · · · · · · · · · · · | ~ | Not set when empty. |
|                                                                                                 | EARFCN Range 2                         | · · · · · · · · · · · · · · · · · · · | ~ |                     |
|                                                                                                 | EARFCN Range 3                         | · · · · · · · · · · · · · · · · · · · | ~ |                     |
|                                                                                                 | EARFCN Range 4                         | · · · · · · · · · · · · · · · · · · · | ~ |                     |
|                                                                                                 |                                        | Apply                                 |   |                     |

Figure 14: EARFCN Range Lock settings

For "Full/Preferred band" scan, there are also particular parameters allow you to redefine the scan process. Table 8: PLMN Search Configuration

| Parameter      | Description                                                                                                    |  |
|----------------|----------------------------------------------------------------------------------------------------|--|
| Selection Mode | <ul> <li>Automatic network selection</li> <li>Manual network selection</li> <li>Manual to automatic fallback</li> <li>Manual CSG selection</li> </ul> |  |
| Operation Mode | <ul> <li>Normal searching</li> <li>Emergency searching</li> </ul>                                                                                     |  |
| PLMN ID        | PLMN ID which DTU would only choose to attach(Applied to "Manual network selection").                                                                 |  |
| Roaming Option | <ul> <li>Allowed, DTU is allowed to access network<br/>with PLMN different with HPLMN.</li> <li>Not allowed</li> </ul>                                |  |

|              | F       | Foxconn<br>Industrial<br>Internet                                             |
|--------------|---------|-------------------------------------------------------------------------------|
| Power Scan   | -       | First Detected Cell<br>Strongest Cell                                         |
| Fast Scan    | -       | Normal Scan<br>Fast Power Scan                                                |
| ECI          | E-UTRAI | N Cell Identifier.                                                            |
| Minimum RSRP | -       | Valid range: -150 ~ -100 dBm<br>Default value: 0, disable this filter option. |

#### 6.1.3 SIM PIN

DTU allows user to manage PIN code of SIM card, refer to *Settings >LTE->SIM PIN* page.

- PIN Information

| Property    | Description                        |  |
|-------------|------------------------------------|--|
|             | - PIN NOT INITIALIZED              |  |
|             | - PIN ENABLED NOT VERIFIED         |  |
| PIN Status  | - PIN ENABLED VERIFIED             |  |
|             | - PIN DISABLED                     |  |
|             | - PIN BLOCKED                      |  |
|             | - PIN PERMANENTLY BLOCKED          |  |
| RETRIES PIN | The number of retries left of PIN. |  |
| RETRIES PUK | The number of retries left of PUK. |  |

Table 9: PIN information

- PIN Management, enable or disable PIN.
- PIN Change
- PIN Unlock

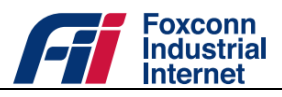

### 6.2 LAN Network

#### 6.2.1 Connection Mode

DTU is preconfigured to work in **NAT mode** and act as a DHCP server on the LAN side. Therefore, all the clients get IP addresses allocated from DTU with specific address range. The default LAN IP configuration is as follows:

- LAN IP address/Gateway: 192.168.1.1
- Subnet mask: 255.255.255.0

To sets the LAN configuration parameters such as gateway IP, subnet mask and the enable DHCP flag, along with DHCP parameters, please refer to clause "<u>6.2.2</u>DHCP".

For **Bridge mode**, the Ethernet client device can get the WWAN interface IP directly via DHCP protocol.

- > To change the connection mode:
  - Launch a web browser from a computer that is connected to DTU and access to web management system.
  - Go to *Settings>LAN > Connection Mode*Page, choose the target mode.

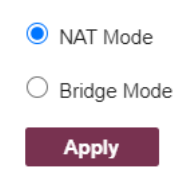

Figure 15: Connection Mode setting

• Click the "Apply" button for modification take effect.

#### 6.2.2 DHCP

- > To change the LAN DHCP settings:
  - Launch a web browser from a computer that is connected to DTU and access to web management system.
  - Go to *Settings > LAN> DHCP* page, input new configurations.

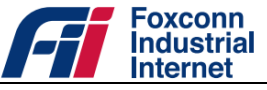

| Gateway             | 192 . 168 . 1 . 1                        |
|---------------------|------------------------------------------|
| Subnet Mask         | 255 . 255 . 255 . 0                      |
| Address Allocation  | 192 . 168 . 1 . 10 ~ 192 . 168 . 1 . 100 |
| Lease Time(minutes) | 60 (1~1200)                              |
|                     |                                          |
|                     | Apply                                    |

Figure 16: DHCP settings

• Click the "Apply" button for modification take effect.

#### 6.2.3 IPv6

- > To enable IPv6 function in LAN network:
  - Launch a web browser from a computer that is connected to DTU and access to web management system.
  - Go to Settings > LAN > IPv6 page, choose "On".

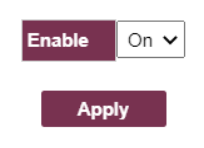

Figure 17: IPv6 setting

• Click the "Apply" button for modification take effect.

#### 6.2.4 MTU

- > To change MTU(Maximum Transmission Unit) size of Ethernet interface:
  - Launch a web browser from a computer that is connected to DTU and access to web management system.
  - Go to Settings > LAN> MTU page, input the target MTU size (valid range: 68~1500).

| <b>MTU</b> 1500                                                                                                  |  |  |
|----------------------------------------------------------------------------------------------------|--|--|
| Note:<br>- Minimum MTU for IPv4 (RFC 791): 576<br>- Minimum MTU for IPv6 (RFC 8200): 1280<br>- Maximum MTU: 1500 |  |  |
| Apply                                                                                                    |  |  |

Figure 18: MTU setting

• Click the "Apply" button for modification take effect.

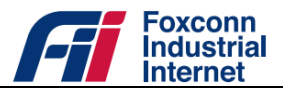

### 6.3 Firewall

#### 6.3.1 Firewall Settings

Firewall settings include Port Filter and URL Filter. When disable Firewall, all rules in Port Filter and URL Filter would also be disabled.

| Firewall Status | 🖲 Enable   | ○ Disable |
|-----------------|------------|-----------|
| Ар              | ply        |           |
| Figure 19:      | Firewall S | ettings   |

#### 6.3.2 Port Filter

- > To add new port filter rule:
  - Launch a web browser from a computer that is connected to DTU and access to web management system.
  - Go to *Settings > Firewall> Port Filter* page, input relevant filter parameters.

| MAC/IP/Port Filtering<br>Default Policy | ● Enable ○ Disable<br>Dropped |
|-----------------------------------------|-------------------------------|
| Ар                                      | ply                           |
|                                         |                               |
| IP Settings                             | ● IPv4                        |
| MAC Address                             |                               |
| Source IP Address                       |                               |
| Dest IP Address                         |                               |
| Protocol                                | ALL 🗸                         |
| Action                                  | 🔿 Accept 🛛 💿 Drop             |
| Comment                                 |                               |
| Ар                                      | ply                           |

Figure 20: Port filter settings

Table 10: Rule parameters of port filter

| Parameter   | Description                         |
|-------------|-------------------------------------|
| IP Settings | - IPv4                              |
| MAC Address | MAC address of source network node. |

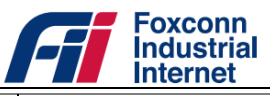

| Source IP Address | IP address of source network node.      |  |
|-------------------|-----------------------------------------|--|
| Dest IP Address   | IP address of destination network node. |  |
| Protocol          | - ALL<br>- TCP<br>- UDP<br>- ICMP       |  |
| Action            | - Accept<br>- Drop                      |  |
| Comment           | Extra description for rule.             |  |

• Click the "Apply" button, and you can see new rule in active rules table.

| Operation | MAC Address       | IP Type | Source IP Address | Dest IP Address | Protocol | Source Port Range | Dest Port Range | Action | Comment |
|-----------|-------------------|---------|-------------------|-----------------|----------|-------------------|-----------------|--------|---------|
| Delete    | 30:B4:9E:A4:DE:6A | IPv4    |                   | 10.10.10.10     | ALL      |                   |                 | DROP   |         |

Figure 21: Active port filter rules table

In active rules table, you can click "Delete" button to delete the rule directly.

|   |           | /                 |         |                   |                 |          |                   |                 |        |         |
|---|-----------|-------------------|---------|-------------------|-----------------|----------|-------------------|-----------------|--------|---------|
|   | Operation | MAC Address       | IP Type | Source IP Address | Dest IP Address | Protocol | Source Port Range | Dest Port Range | Action | Comment |
| ľ | Delete    | 30:B4:9E:A4:DE:6A | IPv4    |                   | 10.10.10.10     | ALL      |                   |                 | DROP   |         |
|   |           | 1                 |         |                   |                 |          |                   |                 |        |         |

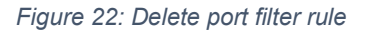

#### 6.3.3 Port Forward

To ensure web (https) and TR069 services working normally, two default port forward rules (Rule Name: Web access from WAN and TR069) were added when system boot up.

| Rule Name           | ExternalPort | IP Address  | InnerPort | Protocol | Operation |
|---------------------|--------------|-------------|-----------|----------|-----------|
| Web access from WAN | 443          | 192.168.1.1 | 443       | TCP      |           |
| TR069               | 10500        | 192.168.1.1 | 10500     | TCP      |           |

#### Figure 23: Default port forward rules

#### > To add new port forward rule:

- Launch a web browser from a computer that is connected to DTU and access to web management system.
- Go to *Settings > Firewall > Port Forward* page, click "ADD RULE" button.

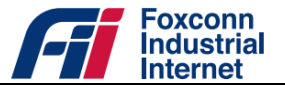

|                     |              | Port Forwarding |           |          |           |
|---------------------|--------------|-----------------|-----------|----------|-----------|
|                     |              | ADD RULE        |           |          |           |
| Rule Name           | ExternalPort | IP Address      | InnerPort | Protocol | Operation |
| Web access from WAN | 443          | 192.168.1.1     | 443       | TCP      |           |
| TR069               | 10500        | 192.168.1.1     | 10500     | TCP      |           |
|                     |              |                 |           | TCP 🗸    |           |

Figure 24: Add new port forward rule

• Input relevant filter parameters.

| Parameter    | Description                                          |
|--------------|------------------------------------------------------|
| Rule Name    | Extra description.                                   |
| ExternalPort | Original destination port of network packets.        |
| IP Address   | Forwarded destination IP address of network packets. |
| InnerPort    | Forwarded destination port of network packets.       |
| Protocol     | - TCP<br>- UDP                                       |

• Click the "SAVE RULE" button, and you can see new rule in active rules table.

|   | Rule Name           | ExternalPort | IP Address  | InnerPort | Protocol | Operation |
|---|---------------------|--------------|-------------|-----------|----------|-----------|
| ١ | Veb access from WAN | 443          | 192.168.1.1 | 443       | TCP      |           |
|   | TR069               | 10500        | 192.168.1.1 | 10500     | TCP      |           |
|   | test                | 12345        | 1.2.3.4     | 54321     | TCP      | Delete    |

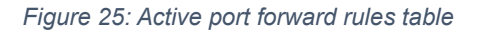

In active rules table, you can also click "Delete" button to delete the rule directly.

### 6.3.4 URL Filter

- > To add new URL filter rule:
  - Launch a web browser from a computer that is connected to DTU and access to web management system.
  - Go to *Settings > Firewall > URL Filter* page, input target URL.

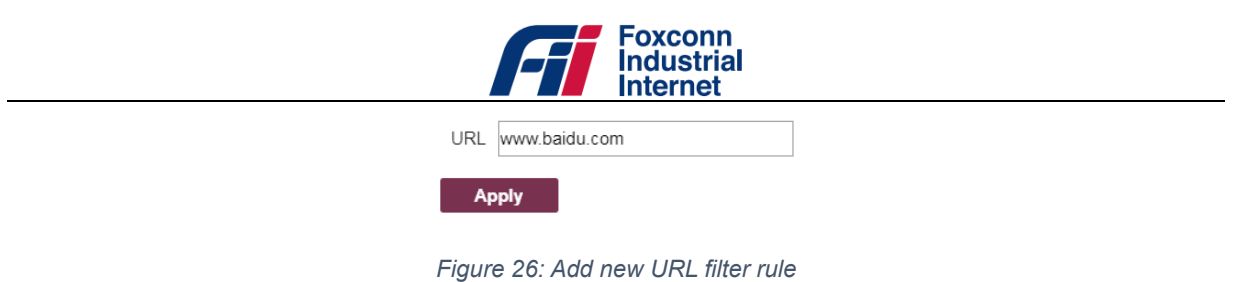

• Click the "Apply" button, and you can see new rule in active rules table.

| Operation | URL           |
|-----------|---------------|
| Delete    | www.baidu.com |
|           |               |

Figure 27: Active URL filter rules table

In active rules table, you can also click "Delete" button to delete the rule directly.

#### 6.3.5 UPnP

> To enable or disable UPnP service:

- Launch a web browser from a computer that is connected to DTU and access to web management system.
- Go to *Settings > Firewall> UPnP* page, select target operation (Enable/Disable).

| UPnP Settings | ○ Enable    | <ul> <li>Disable</li> </ul> |
|---------------|-------------|-----------------------------|
| Ар            | ply         |                             |
| Figure 2      | 28: UPnP se | etting                      |

• Click the "Apply" buttonfor modification take effect.

#### 6.3.6 DMZ Host

DMZ function is typically used in NAT mode. All network packets from WAN Internet interface would be forwarded to DMZ host IP directly.

- > To enable or disable DMZ service:
  - Launch a web browser from a computer that is connected to DTU and access to web management system.
  - Go to <u>Settings > Firewall > DMZ Host</u>page, select target operation (Enable/Disable) and input a valid DMZ host IP if enabled.

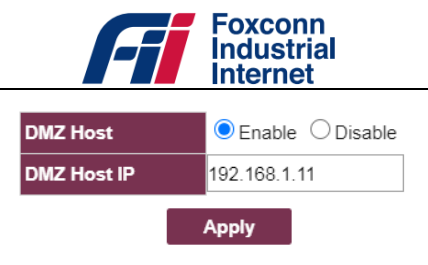

Figure 29: DMZ settings

• Click the "Apply" buttonfor modification take effect.

### 6.4 WIFI

#### 6.4.1 AP Status

• Show WIFI AP statistics.

| WiFi Status         |              |
|---------------------|--------------|
| AP Instance         | wlan0ap 🗸 🗸  |
| Network Name (SSID) | SiriusFlyzxc |
| Network Mode        | 11 b/g/n     |
| Rx Packets          | 5            |
| Tx Packets          | 13           |
| Rx Bytes            | 993          |
| Tx Bytes            | 546          |

Figure 30: WIFI status

#### 6.4.2 AP Sommon

- > To set WIFI AP channel and RF parameters:
  - Launch a web browser from a computer that is connected to DTU and access to web management system.
  - Go to *Settings > WIFI > AP Common*page.

| » Common Settin        | ıg   |             |
|------------------------|------|-------------|
| Frequency<br>(Channel) | Auto | ~           |
| TX Power               | 4    | (0 ~ 18)    |
| Beacon Interval        | 100  | (100 ~ 300) |
| Preamble               | Auto | ×           |
|                        |      | Apply       |

Figure 31: Common Setting

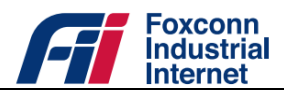

### 6.4.3 AP Setting

- > To set WIFI AP security:
  - Launch a web browser from a computer that is connected to DTU and access to web management system.
  - Go to *Settings > WIFI > AP Setting*, Select encrypt type and set keys.

| » AP Setting        |                                                             |
|---------------------|-------------------------------------------------------------|
| AP Instance         | wlan0ap 🗸                                                   |
| Network Name (SSID) | SiriusFlyzxc                                                |
| Network Mode        | 11 b/g/n 🗸                                                  |
| Max No. of station  | 8 ~                                                         |
| Hidden SSID         | Off 🗸                                                       |
| Authentication      | Open Mode 🗸                                                 |
| Encryption          | ○ None ● WEP64 ○ WEP128 ○ TKIP ○ AES ○ TKIP/AES             |
|                     | Key Type OASCII OHex                                        |
| Network Key         | Please input the key     zxcvb       Key Length:5     zxcvb |
|                     | Apply                                                       |

#### Figure 32: AP Setting

#### 6.4.4 AP Access

- > To set WIFI AP security:
  - Launch a web browser from a computer that is connected to DTU and access to web management system.
  - Go to *Settings > WIFI > AP Access*, Select access policy and set list.

| AP Instance   | wlan0a | ap 🗸              |        |
|---------------|--------|-------------------|--------|
| Access Policy | Allow  | ~                 |        |
|               | No.    | MAC address       |        |
|               | 1      | 18:60:54:60:F5:D1 | Remove |
| Access List   | 2      | 18:60:54:60:F5:D2 | Remove |
|               |        | Add new           |        |
|               |        |                   |        |

Figure 33: Access list

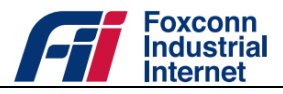

# 6.5 TR069

With the TR069 service (CPE WAN Management Protocol, Reference [4]. It is intended to support a variety of functionalities to manage a collection of CPE), you can manage DTU on ACS (Auto-Configuration Server, e.g. Friendly ACS), including the following primary capabilities:

- Auto-configuration and dynamic service provisioning
- Software/firmware image management
- Status and performance monitoring
- Diagnostics
- > To initiate the TR069 service, you need to set correct parameters firstly:
  - Launch a web browser from a computer that is connected to DTU and access to web management system.
  - Go to *Settings > Firewall > TR069* page, input relevant parameter value.

| Server URL               | http://10.10.10.100:8080/femsacs/acs |
|--------------------------|--------------------------------------|
| Server User              | *****                                |
| Server Password          | *****                                |
| Enable Periodic Inform   | C Enable                             |
| Periodic Inform Interval | 90 (1~65535)                         |
| Server State             | Disconnected                         |
|                          |                                      |

Figure 34: Setting TR069 connection parameters

| Table | 11: | TR069  | parameters |
|-------|-----|--------|------------|
| rabio |     | 111000 | paramotoro |

| Parameter                | Description                                                                                                    |
|--------------------------|----------------------------------------------------------------------------------------------------|
| Server URL               | Connection address of ACS.                                                                                                    |
| Server User              | Username used to authenticate the DTU when making a connection to the ACS.                                                                                    |
| Server Password          | Password used to authenticate the DTU when making a connection to the ACS.                                                                                    |
| Enable Periodic Inform   | Whether or not the DTU MUST periodically send CPE information to the ACS using the Inform method call.                                                        |
| Periodic Inform Interval | The duration in seconds of the interval for which the<br>CPE MUST attempt to connect with the ACS and call<br>the Inform method if PeriodicInform is enabled. |

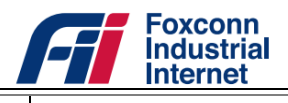

- Connected, DTU has made successful connection to ACS.
- Disconnected, DTU cannot connect to ACS.
- Click the "Apply" buttonfor modification take effect.

#### 6.6 Ser2Net

Ser2Net makes it possible of transmit data from serial lined devices through LTE network, including the following primary capabilities:

- RS232-to-net
- RS485-to-net

#### 6.6.1 RS232toNet

- To enable RS232toNet:
  - Launch a web browser from a computer that is connected to DTU and access to web management system.
  - Go to *Settings > Ser2Net > RS232toNet*, input relevant parameter value.

| Enable         | Enable       | ~         |         |       |
|----------------|--------------|-----------|---------|-------|
| Proxy Port     | 12022        | (1~65535) |         |       |
| Serial port    | rs232 🗸      |           |         |       |
| Baud Rate      | 115200 🗸     |           |         |       |
| Work Mode      | TCP Client   | ~         |         |       |
| Remote Address | 192.168.1.60 |           |         |       |
| Remote Port    | 12345        | (1~65535) |         |       |
| CRC Type       | None         | ~         |         |       |
|                |              |           | Default | Apply |

Figure 35: RS232toNet parameters

#### 6.6.2 RS485toNet

- To enable RS485toNet:
  - Launch a web browser from a computer that is connected to DTU and access to web management system.
  - Go to *Settings > Ser2Net > RS485toNet*, input relevant parameter value.

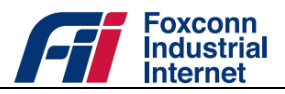

| Enable         | Enable 🗸        |
|----------------|-----------------|
| Proxy Port     | 13033 (1~65535) |
| Serial port    | rs485 🗸         |
| Baud Rate      | 115200 🗸        |
| Work Mode      | TCP Client V    |
| Remote Address | 192.168.1.52    |
| Remote Port    | 11223 (1~65535) |
| CRC Type       | None 🗸          |
|                | Default Apply   |

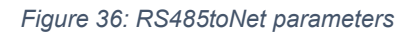

# 6.7 Application Service

#### 6.7.1 VPN

DTU provides L2TP client solution for Ethernet port network service. With this function enabled, all network packages from Ethernet client PC would be routed to network of VPN server via an encrypted tunnel.

- > To enable VPN service:
  - Launch a web browser from a computer that is connected to DTU and access to web management system.
  - Go to <u>Settings>Application Service>VPN</u>.
  - Click check box "Enable VPN Service", Input relevant VPN parameters.

| VPN Service           | Enable              |
|-----------------------|---------------------|
| VPN Client Type       | L2TP 🗸              |
| Remote Server Address | IP address of VPN S |
| Account               |                     |
| Password              |                     |
| Connection Status     |                     |
|                       | -                   |
| Appl                  | У                   |

Figure 37: Setting VPN parameters

Table 12: VPN parameters

| Parameter   | Description                    |
|-------------|--------------------------------|
| VPN Service | Enable or disable VPN service. |

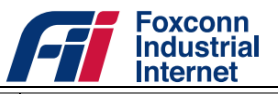

| VPN Client Type       | - L2TP                                                                                                    |
|-----------------------|----------------------------------------------------------------------------------------------------|
| Remote Server Address | IP address of VPN server.                                                                                                    |
| Account               | Username used to authenticate the VPN client (DTU) when making a connection to the VPN server.                                    |
| Password              | Password used to authenticate the VPN client (DTU) when making a connection to the VPN server.                                    |
| Connection Status     | Status of connection between VPN client (DTU) and<br>VPN server. Would also show failed cause if connect to<br>VPN server failed. |

• Click the "Apply" button.

#### 6.7.2 DNS

Except for DNS address assigned from EPC via LTE interface, you can also add additional DNS server.

- > To add additional DNS server:
  - Launch a web browser from a computer that is connected to DTU and access to web management system.
  - Go to *Settings > Application Service > DNS* page, input relevant parameter value.

| DNS Manual  | Disable                  | ~ |
|-------------|--------------------------|---|
| DNS Server1 | IP address of DNS Server |   |
| DNS Server2 | IP address of DNS Server |   |

Apply

Figure 38: Setting DNS servers

Table 13 DNS parameters

| Parameter   | Description              |
|-------------|--------------------------|
| DNS Manual  | - Enable<br>- Disable    |
| DNS Server1 | Additional DNS server 1. |
| DNS Server2 | Additional DNS server 2. |

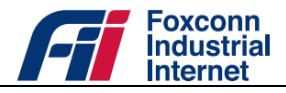

• Click the "Apply" buttonfor modification take effect.

### 6.8 System

#### 6.8.1 Time Settings

By default, the DTU uses the default NTP server (Automatically find best one from time.google.com, time1.google.com, time.windows.com and time.facebook.com) to sync the network time.You can also change the NTPserver to your preferred NTP server.

- > To change the NTP server to your preferred NTP server:
  - Launch a web browser from a computer that is connected to DTU and access to web management system.
  - Go to <u>Settings>System>Time Settings</u>.
  - Select NTP Sync option "Manual".
  - Type your preferred NTP server.
  - Click the "Apply"button.

| Current Time | Mon Jan 25 22:42:07 2021            |
|--------------|-------------------------------------|
| NTP Sync     | Auto 🗸 Auto: Use default NTP server |
| NTP Server   | IP address of NTP Server            |
| Time Zone    | (GMT-05:00) 🗸                       |
|              | Apply                               |
|              | прру                                |

Figure 39: Time Settings

#### 6.8.2 User Settings

In admin domain, you can change the default password (Refer to clause "<u>4.2 Default user account</u>")of "admin" account, and also Add/Delete/Edit the normal user account.

- > To change the password of "admin":
  - Launch a web browser from a computer that is connected to DTU and access to web management system.
  - Go to <u>Settings>System>User Settings</u>.
  - Type the old password in the Old Password field.
  - Type the new password in the New Password and Confirm Password fields.

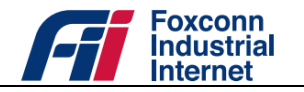

| Change Account Name : |       |
|-----------------------|-------|
| Old Password :        |       |
| New Password :        |       |
| Confirm Password :    |       |
|                       |       |
|                       | Apply |

Figure 40: Password Setting

- Click the "Apply" button.
- > Toedit the normal user account:
  - Launch a web browser from a computer that is connected to DTU and access to web management system.
  - Go to <u>Settings>System>User Settings</u>.
  - Click 🖋 icon in "General User List" panel, "User Edit" panel would be showed.

| Operation | Username | Password | Comment |
|-----------|----------|----------|---------|
| <b>₽</b>  | user     | password | default |

Figure 41: Manage normal user account

• In "User Edit" panel, change the new "Username" and "Password" as you prefer.

| Username | user    |       |       |
|----------|---------|-------|-------|
| Password | user    |       |       |
| Comment  | default |       |       |
|          |         | Close | Apply |

Figure 42: Edit normal user account

- Click the "Apply" button.
- > Todelete the normal user account:
  - Click 👜 icon in "General User List" panel, normal user account would be deleted directly.

Currently DTU only support one normal user account. Only when there is no account existing, you are allowed to add a new normal user account.

- > Toadd a normal user account:
  - Click "Add User" button in "General User List" panel, "User Edit" panel would be showed.

| Operation | Username | Password | Comment |
|-----------|----------|----------|---------|
|           |          | Add User |         |

Figure 43: Add normal user account

• In "User Edit" panel, input a new "Username" and "Password" as you prefer.

31 / 37

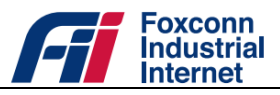

• Click the "Apply" button.

#### 6.8.3 Configuration Backup

- > Tobackup configuration file:
  - Launch a web browser from a computer that is connected to DTU and access to web management system.
  - Go to <u>Settings>System>Configuration Backup</u>.
  - Click "Backup" button.

#### > Torestore configuration file:

• Select a valid configuration file.

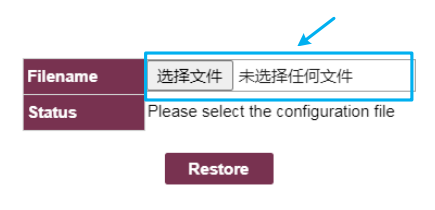

Figure 44: Restore configuration

• Click "Restore" button.

• Note: The DTU reboots after the configuration is restored successfully.

#### 6.8.4 Allow Ping

With the check box Allow Ping from WAN checked, ping request (ICMP request) from WAN interface is allowed. Otherwise, ping request is forbidden.

#### 6.8.5 Firmware Update

- > To update a specific firmware version:
  - Launch a web browser from a computer that is connected to DTU and access to web management system.
  - Select <u>Settings>System>Firmware Update</u>.
  - In "Filename" option select the target firmware.

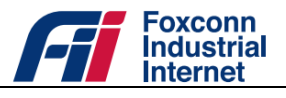

| ● File Upload                                                                                                    | cial_r | elease + CBRS_ODU + Official_re     | lease_R1.0. | 1-2-20.06.22    | <ul> <li>✓ 4 搜索</li> </ul>                 | Official_release_R1.0.1 🔎 |
|----------------------------------------------------------------------------------------------------|--------|-------------------------------------|-------------|-----------------|--------------------------------------------|---------------------------|
| 组织 ▼ 新建文件                                                                                                    | 夹      |                                     |             |                 |                                            | i - 🗊 😢                   |
| 🗋 文档                                                                                                    | ^      | 名称                                  | -           | 修改日期            | 类型                                         | 大小                        |
| ┛ 音乐                                                                                                    |        | 🚱 R1.0.1-2-20.06.22.bin             |             | 2020/6/22 15:13 | BIN 恅璃                                     | 26,927 KB                 |
| <ul> <li>本地磁盘(C:)</li> <li>新加卷(D:)</li> <li>新加卷(E:)</li> <li>新加卷(F:)</li> <li>新加卷(G:)</li> <li>新加卷(H:)</li> <li>CD 取动器(I:)</li> </ul> | H .    |                                     |             |                 |                                            |                           |
| 3                                                                                                    | 文件名    | ( <u>N</u> ): R1.0.1-2-20.06.22.bin |             |                 | <ul> <li>◆ All File</li> <li>打开</li> </ul> | s (*.*)  F(Q) 取消          |

Figure 45: Select firmware package

• Click the "Update" button.

| Firmware Update          |                              |  |
|--------------------------|------------------------------|--|
| » Choose FW Package to u | pdate                        |  |
| Filename 1               | Browse R1.0.1-2-20.06.22.bin |  |
| Status                   | * Downloading (1/1)          |  |
|                          | Update                       |  |

Figure 46: Update firmware

**Note**:Do not interrupt the update process, which will not bring the target firmware into effect.The DTU reboots after the firmware is updated successfully.

### 6.8.6 Diagnostics

Following diagnostics items are provided for user to check the network performance.

- Ping

Table 14: Ping parameters

| Parameter Description |                                                      |
|-----------------------|------------------------------------------------------|
| Target IP             | Destination of ping request.                         |
| Packet Size           | Payload size of the ping request message.            |
| Time Out              | Seconds to wait for the first response (default:10). |

|   |       | Foxconn<br>Industrial<br>Internet |
|---|-------|-----------------------------------|
| _ | Count | Number of ping that sent.         |

Iperf(v3.1.3)

-

| Paramatar     | Description                       |  |
|---------------|-----------------------------------|--|
| r al allictel | Description                       |  |
| Target IP     | Destination of ping request.      |  |
| Direction     | - Uplink<br>- Downlink            |  |
| Protocol      | - TCP<br>- UDP                    |  |
| BandWidth     | Tested bandwidth.                 |  |
| Port          | Working port number.              |  |
| Window Size   | Window size (socket buffer size). |  |
| Measure Time  | Measure time.                     |  |

#### Table 15: Iperf parameters

- Traceroute

Table 16: Traceroute parameter

| Parameter | Description                |
|-----------|----------------------------|
| Host Name | Destination of traceroute. |

#### 6.8.7 Factory Reset

After execute factory reset, all settings would be reset to factory default values.

#### > To add additional DNS server:

- Launch a web browser from a computer that is connected to DTU and access to web management system.
- Go to *Settings > System > Factory Reset*page.
- Click the "Apply" button.

Reset all settings to factory default values

Apply

Figure 47: Execute factory reset 34 / 37

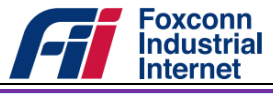

Note: The DTU reboots after factory reset is executed successfully.

#### 6.8.8 System Log

#### 6.8.8.1 Systemlog

In *Settings > System > System Log* page, you can check the system log in real time.

| System Log                                                                                                    |   |
|----------------------------------------------------------------------------------------------------|---|
|                                                                                                    |   |
| [13099] Jan 25 22:21:28 daemon.notice atcm: [atc_ind_mobile_id_read_response] result(0, 0).                                                                                                    |   |
| [13100] Jan 25 22:21:28 deemon.notice atom: latc.ind_mobile_id_read_response] result(0, 0).                                                                                                    |   |
| [13101] Jan 25 22/21/29 deemon.notice KAIA[2083]: [lteinfo] rssi=-b0, rsrg=-rb, rsrg=rb, sinr=32, tw/ower=-10, rsrg_wg=-19, 5                                                                                                    |   |
| [13102] jan 20 22/22/29 daemon notice Kaia(2003); [lime_sime_jime_vime_jime_jime_jime_jime_jime_jime_jime_j                                                                                                    |   |
| [13103] Jan 29 22.21.29 demonstruction to the main preduce Synt, media interval $(n = 0)$                                                                                                    |   |
| [13105] Jan 59 $22.21.22$ demonstrative atom, [atc] indicates (action of the second second s  |   |
| [13106] Jun 25 22/21/33 daeman, notice RATA[263]: Diteinfol resiz=51, repre=77, repre=6, sinr=32, twPeaser=-60, repre=47, repre=47, repre=47, repre=47, repre=40, repre=40, repr |   |
| [13107] Tan 25 22:21:36 daemon, notice atom: [atc ind mobile id read response] result(0, 0).                                                                                                    |   |
| [13108] Jan 25 22:21:36 daemon.notice atom: [atc ind mobile id read response] result(0, 0).                                                                                                    |   |
| [13109] Jan 25 22:21:37 daemon.notice RATA[2683]: [lteinfo] rssi=-50, rsrq=-6, sinr=32, txPower=-100, rsrq_avg=-80.8                                                                                                    |   |
| [13110] Jan 25 22:21:40 daemon.notice atcm: [atc_ind_mobile_id_read_response] result(0, 0).                                                                                                    |   |
| [13111] Jan 25 22:21:40 daemon.notice atcm: [atc_ind_mobile_id_read_response] result(0, 0).                                                                                                    |   |
| [13112] Jan 25 22:21:41 daemon.notice RATA[2683]: [lteinfo] rssi=-49, rsrp=-75, rsrq=-6, sinr=32, txPower=27, rsrp_avg=-80.4                                                                                                    |   |
| [13113] Jan 25 22:21:44 daemon.notice atcm: [atc_ind_mobile_id_read_response] result(0, 0).                                                                                                    |   |
| Li3114 Jan 25 22:21:94 demon.notice atom: late_ind_mobile_id_read_response/ result(W, U).                                                                                                    |   |
| Libits jan zo zz:zi:40 deemon.notice KAIA(zoos): Liteinfojrssi=46, rsrp=-ro, rsrq=-r, sinr=52, txPower=64, rsrp_avg=-80.5                                                                                                    |   |
| Lisito jan 25 22.21.46 deemon noite atom, jate_ind_moorie_id_read_response; result(0, 0).                                                                                                    |   |
| 131181 [an 52 22-21-34] deemon notice [ted: THER EVENTRATION (NEW INSt) [15] (15] (15)                                                                                                    |   |
| [13119] fan 25 22:21:49 daemon notice I ted. Tame Da Tati (00, 10, 10, 10)                                                                                                    |   |
| [13120] Tan 25 22:21:49 daemon, notice lted: TimerStatus : STAKT                                                                                                    |   |
| [13121] Jan 25 22:21:49 daemon.notice atom: Invalid Timer ID 01000001                                                                                                    |   |
| [13122] Jan 25 22:21:49 daemon.notice lteautocm: ind_timer_expiration_response                                                                                                    |   |
| [13123] Jan 25 22:21:49 daemon.info lteautocm: TimerID : T311                                                                                                    |   |
| [13124] Jan 25 22:21:49 daemon.info lteautocm: TimerStatus : START                                                                                                    |   |
| [13125] Jan 25 22:21:49 daemon.notice lted: TIMER EXPIRATION(DEV_IDX(1))                                                                                                    |   |
| [13126] Jan 25 22:21:49 daemon.notice lted: TimerID : T311                                                                                                    |   |
| [13127] Jan 25 22:21:49 daemon.notice lted: TimerStatus: CANCLE/STUP                                                                                                    |   |
| L13128 Jan 25 22/21/99 deemon.notice atom: invalid inmer 10 01000001                                                                                                    |   |
| [13123] Jan 20 22/22/349 daemon notice iteation: incliner expiration_response                                                                                                    |   |
| [1310] Jan 25 22.21 49 deemon into iteauton, interio itori<br>[1313] Jan 25 22.21 49 deemon info iteauton: Timerio itori                                                                                                    |   |
| [13132] Tan 25 22:1:49 demonstrates recorded in the foreign of the series of the series of the serie | - |
|                                                                                                    |   |
| Refresh                                                                                                    |   |
|                                                                                                    |   |

Figure 48: View system log

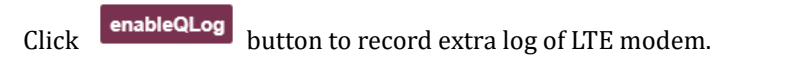

Click Do

**Download** button to download system log and kernel crash log if generated.

| More Logs        |          |
|------------------|----------|
| SystemLog.tar.gz | Download |

Figure 49: Download system log

#### 6.8.8.2 Config

Switch to "Config" menu, you can also set log level and enable remote log function to transfer log to remote UDP server or FTP server.

Log levels define as following:

- EMERGENCY
- ALERT
- CRITICAL
- ERROR
- WARNING
- NOTICE
- INFORMATION

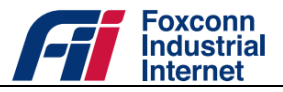

- DEBUG
- > To enable log to remote UDP server:
  - Launch a web browser from a computer that is connected to DTU and access to web management system.
  - Go to *Settings > System > System Log > Config*page.
  - Ensure Enable box checked, input IP address and port of destination UDP server in "Log to Remote UDP Server" panel.

| Log to Remote UDP Server |               | _        |     |  |
|--------------------------|---------------|----------|-----|--|
| LogServerIP              | LogServerPort | C Enable | 0-4 |  |
| 255.255.255.255          | 0             |          | Set |  |

Figure 50: Enable log to remote UDP server

- Click the "Set" button.
- > To enable log to remote FTP server:
  - Ensure Enable box checked, input IP address, username and password of destination FTP server in "Log to Remote FTP Server" panel.

| Log to Remote FTP Server |                 |  |  |  |
|--------------------------|-----------------|--|--|--|
| FTP server IP            | 255.255.255.255 |  |  |  |
| FTP User Name            | test            |  |  |  |
| FTP Password             | test            |  |  |  |
| Enable                   |                 |  |  |  |
| Set                      |                 |  |  |  |

Figure 51: Enable log to remote FTP server

• Click the "Set" button.

#### 6.8.9 System Reboot

- > To reboot the DTU:
  - Launch a web browser from a computer that is connected to DTU and access to web management system.
  - Select <u>Settings>System>System Reboot</u>.
  - Click the Rebootbutton.

Note: It would take about 90 seconds to reboot the system.

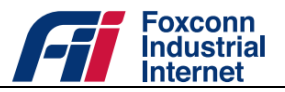

# **Revision History**

Table 17: Revision history of this document

| Version | Author | Date | Description |
|---------|--------|------|-------------|
|         |        |      |             |
|         |        |      |             |
|         |        |      |             |
|         |        |      |             |